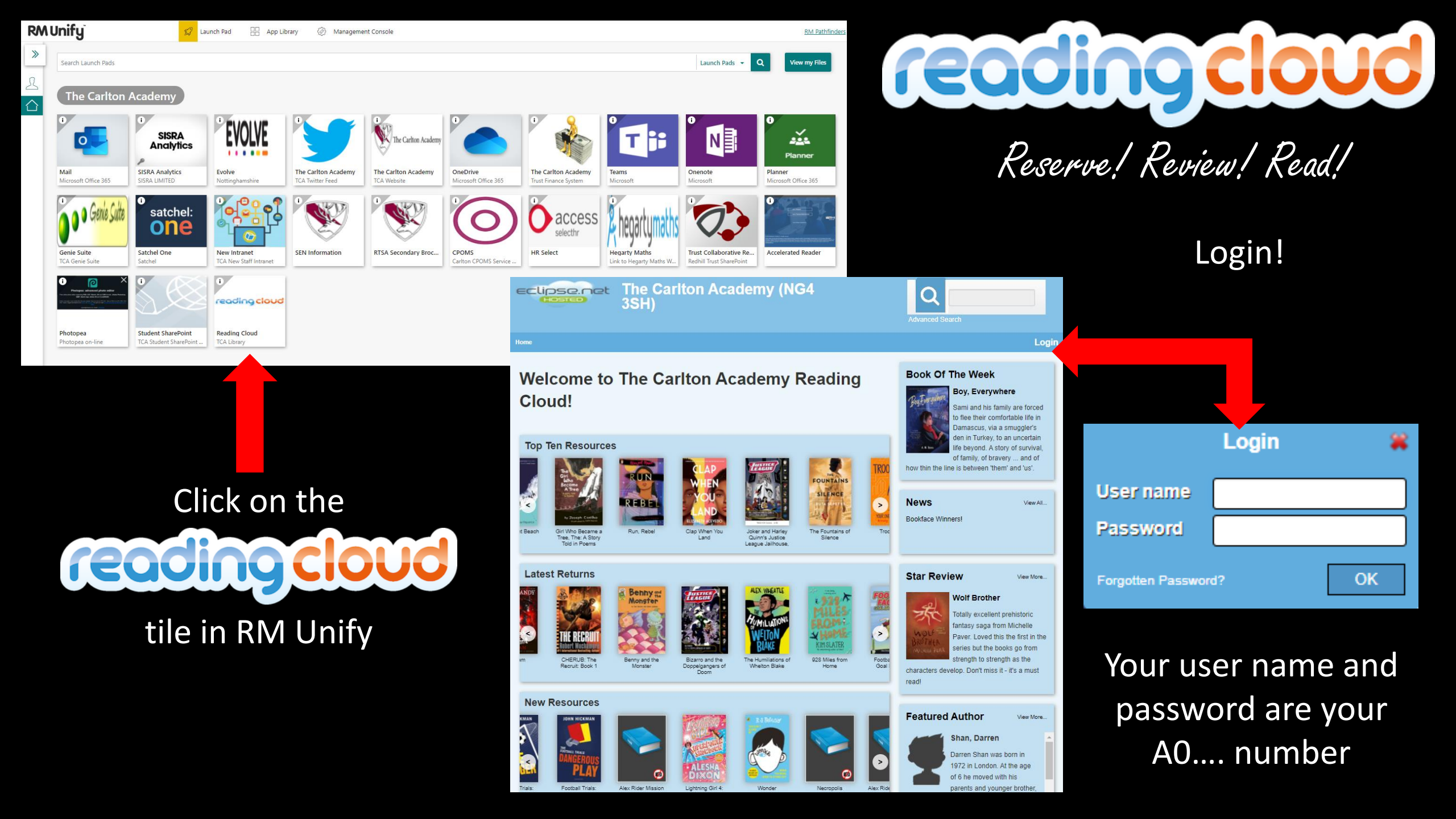

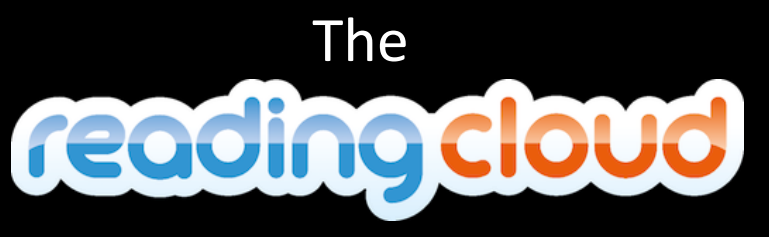

Welcome Page

Here you can see the top ten most borrowed books, the latest returns and any new resources that have been recently added to our library

Also books and authors that are trending nationally and some suggestions for you to try

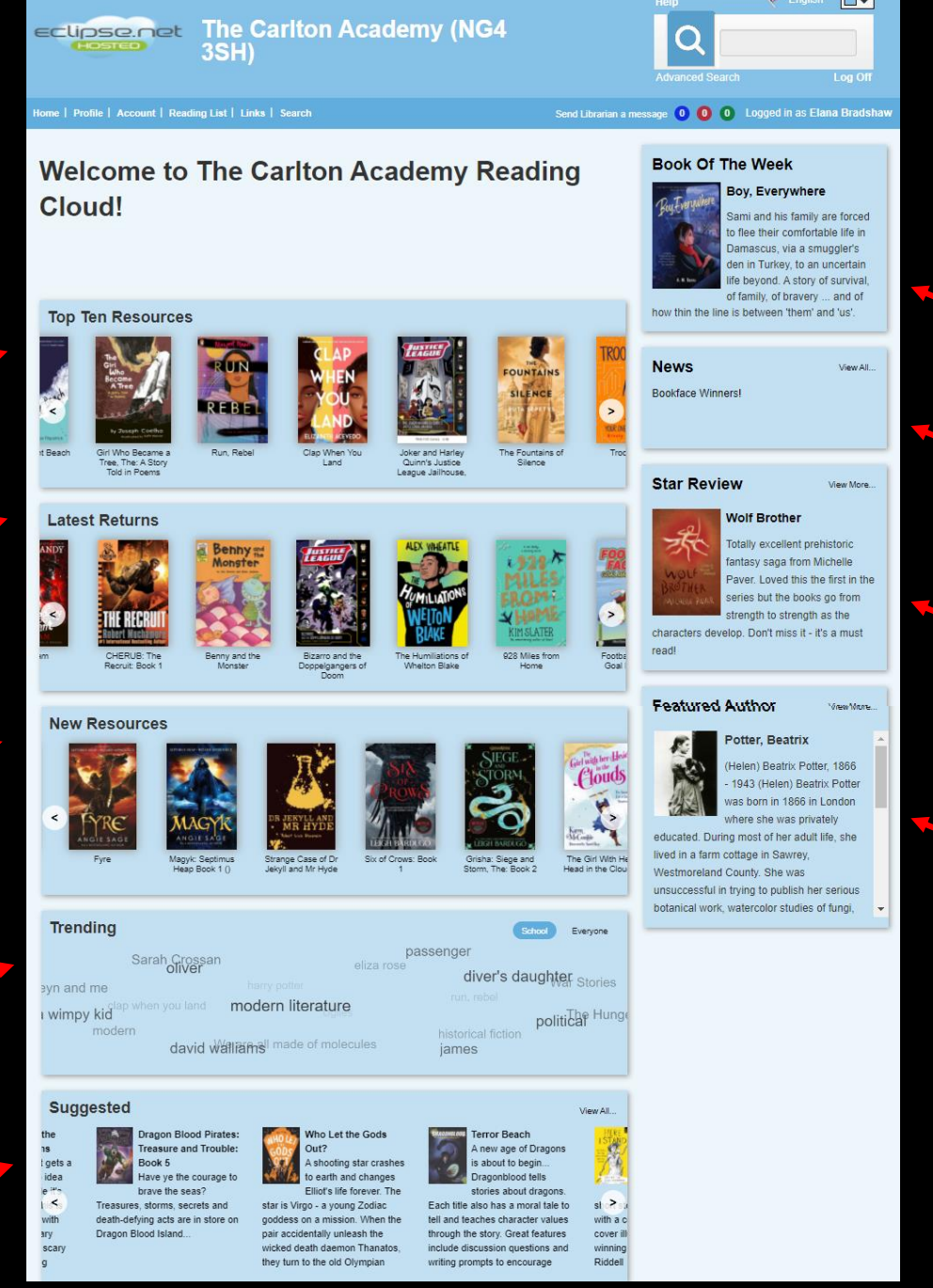

Here you can see our book of the week, catch up on any library news and see who the latest featured author is

You can also write a review that can be shown here for everyone to read – you'll find out more about that later

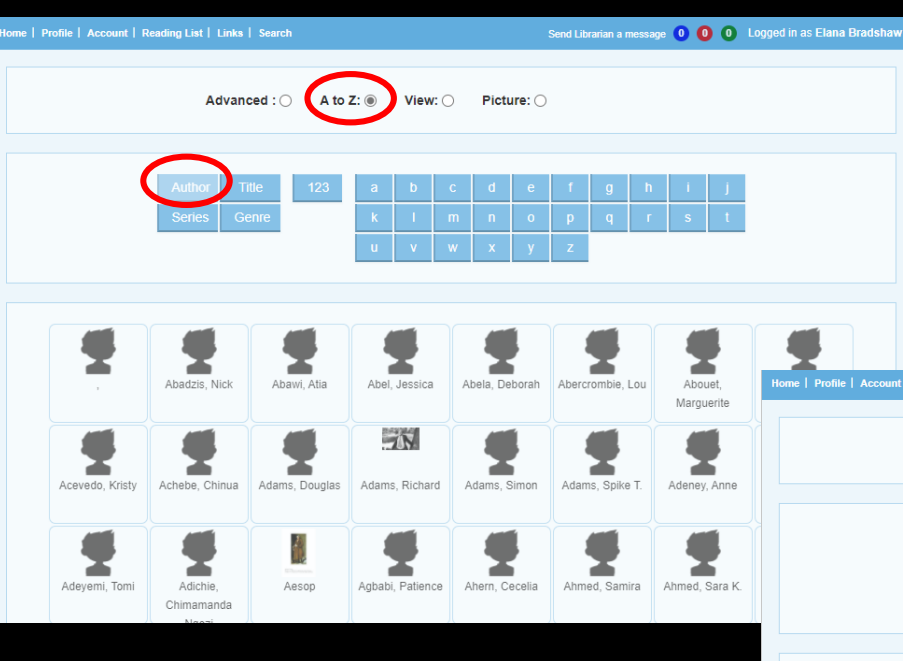

You can either type in what you're looking for in the search box at the top of the page or click the Search button and search by Author, Title or Series TIP: make sure you have the A to Z button selected

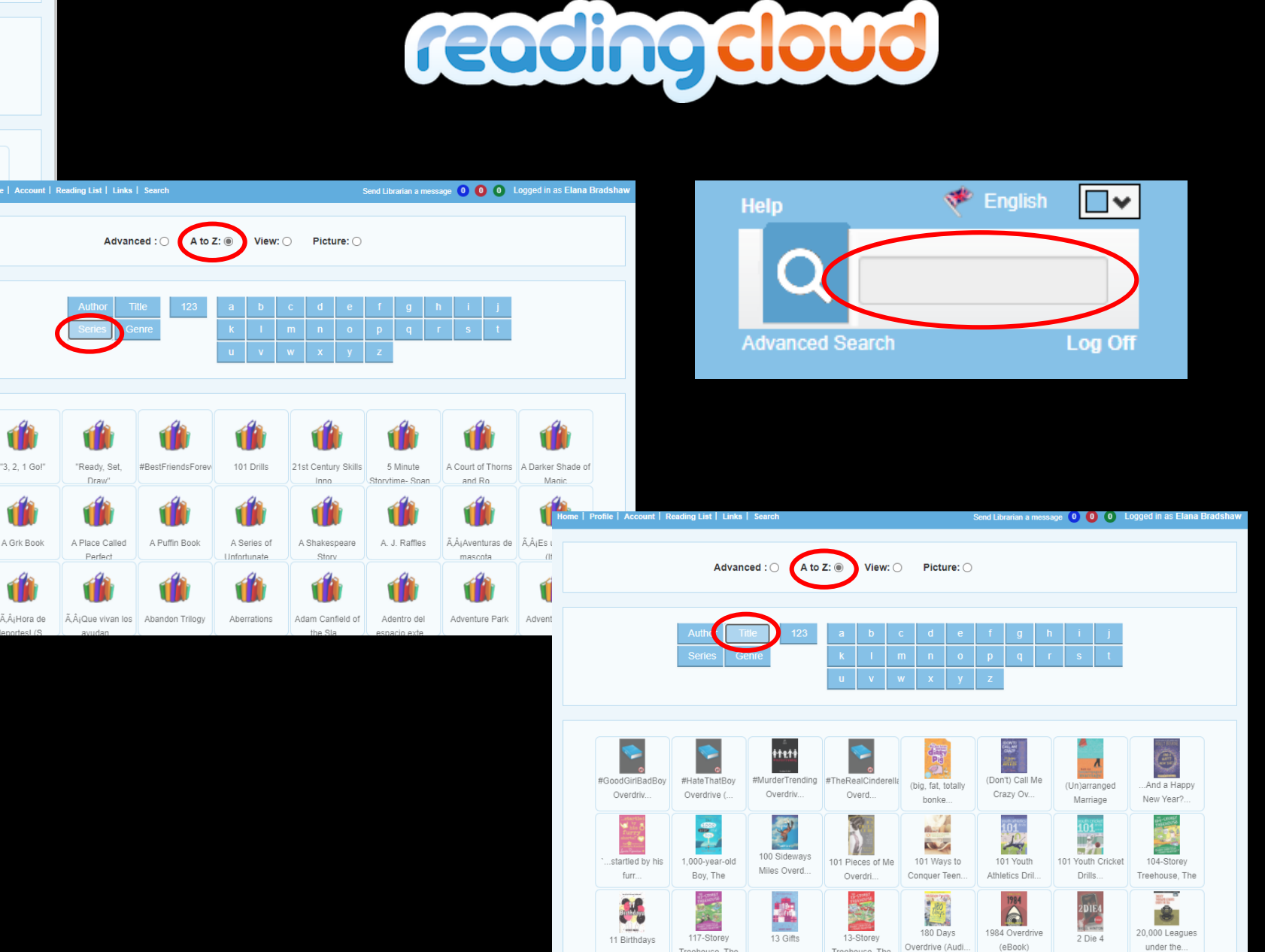

Treehouse The

Treehouse The

Searching the

### Reserving a book in the

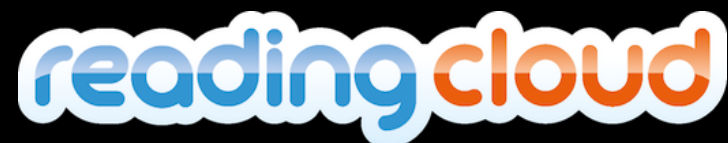

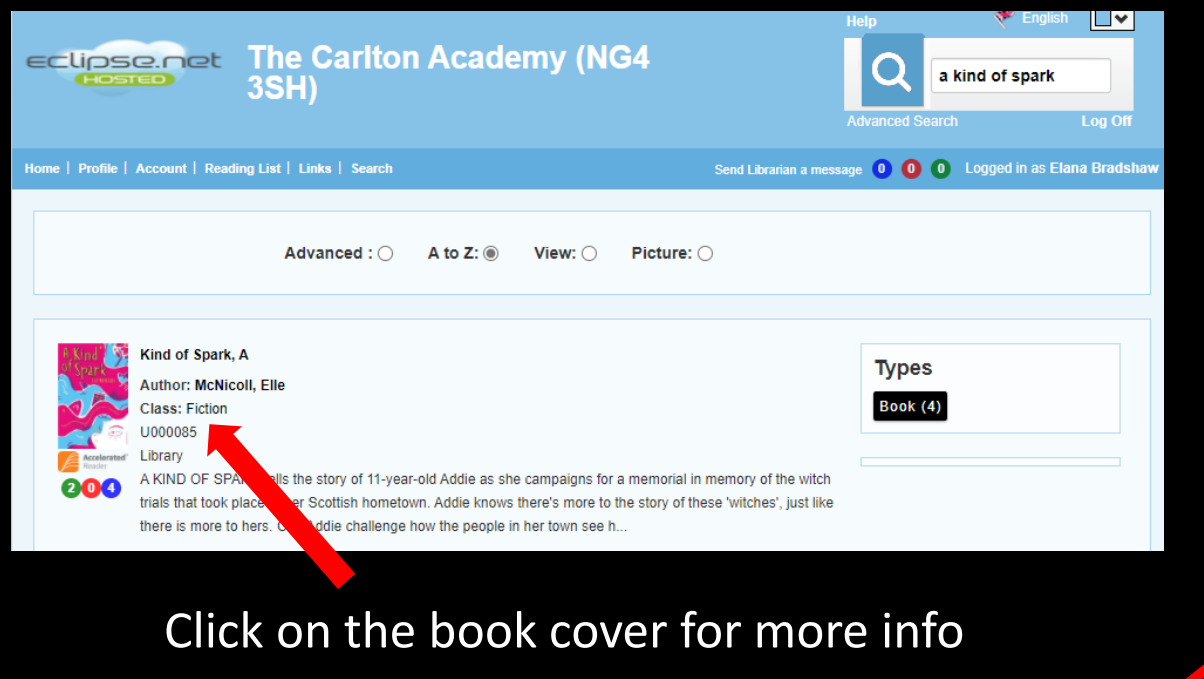

Click here to **Reserve** a copy

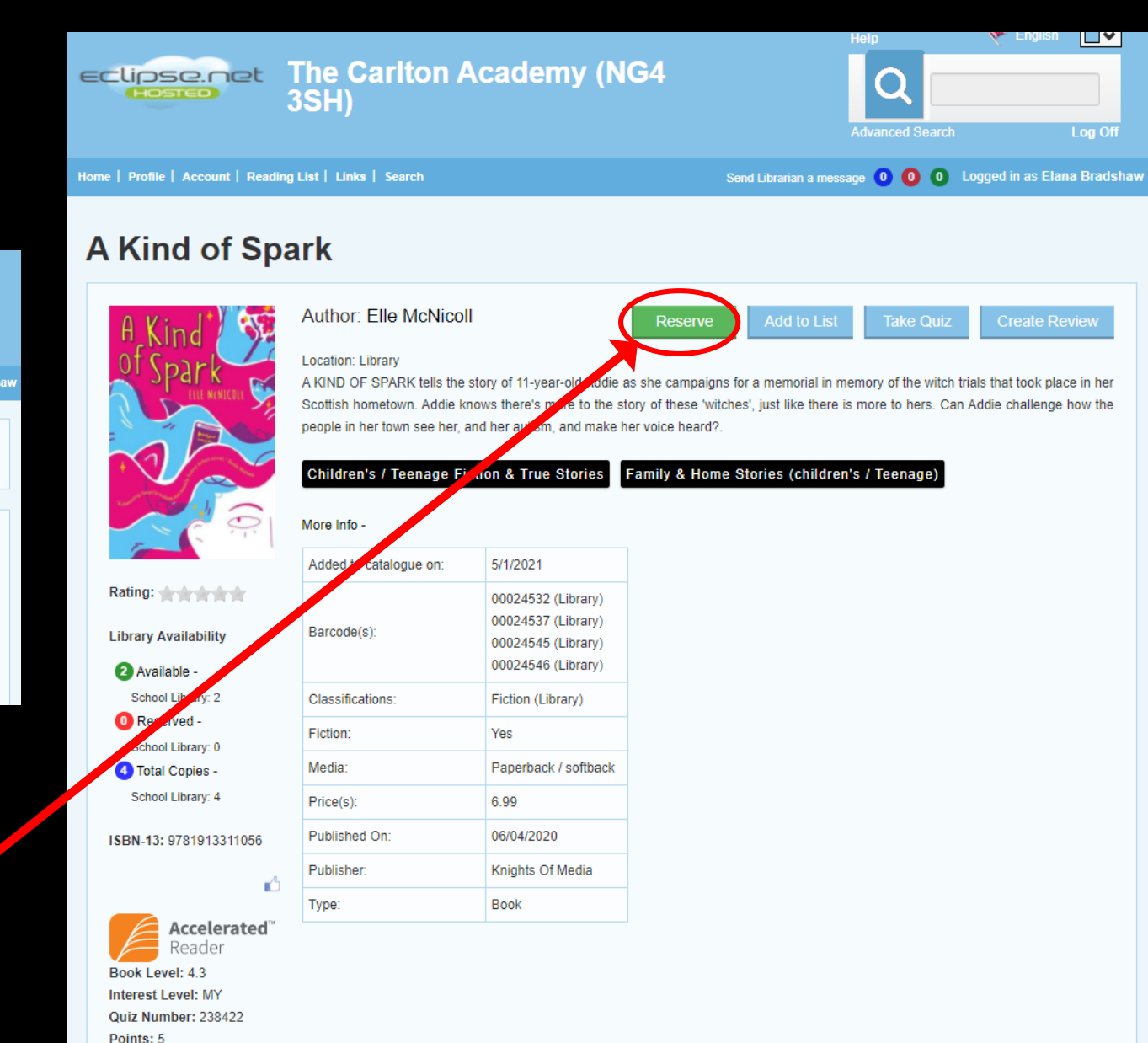

| A Kind S                           | Author: Elle McN       | icoll                          | Reserve                | Add to List            | Take Quiz              | Create Review             |
|------------------------------------|------------------------|--------------------------------|------------------------|------------------------|------------------------|---------------------------|
| of Charles                         | Location: Library      |                                |                        |                        |                        |                           |
| C SPALK                            | A KIND OF SPARK tells  | the story of 11-year-old Addie | e as she campaigns fo  | or a memorial in me    | mory of the witch tria | Is that took place in her |
|                                    | Scottish hometown. Ad  | die knows there's more to the  | story of these 'witche | s', just like there is | more to hers. Can A    | ddie challenge how the    |
|                                    | people in her town see | her, and her autism, and make  | her voice heard?.      |                        |                        |                           |
|                                    |                        |                                |                        |                        |                        |                           |
|                                    | Please select from     | the options below:             |                        |                        | )                      |                           |
|                                    | T lease select if on   | The options below.             |                        |                        |                        |                           |
|                                    | Reserve at S           | chool                          |                        |                        |                        |                           |
|                                    |                        |                                |                        |                        |                        |                           |
| Rating:                            |                        |                                |                        |                        |                        |                           |
|                                    |                        |                                |                        | C                      | ancel                  |                           |
| l ibrary Availability              |                        |                                |                        |                        |                        |                           |
|                                    |                        |                                |                        |                        |                        |                           |
| 2 Available -                      |                        | 00024546 (Library)             |                        |                        |                        |                           |
| 2 Available -<br>School Library: 2 | Classifications:       | 00024546 (Library)             |                        |                        |                        |                           |

 $\in$ 

## Reserving a book in the **Cecciococo** Part 2

#### Click here to place the reservation

📌 English

| Advanced Search Log Off     e   Pro de   Account   Ruding List   Links   Search     Send Librarian a message     O     O     O     O     O     O     O     O     O     O     O     O     O     O     O     O     O     O     O     O     O     O     O     O     O     O     O           O <th>clip<br/>(H)</th> <th>se.net</th> <th>The Carlton A<br/>3SH)</th> <th>cademy (NG4</th> <th></th> <th>Q 🗌</th> <th></th> <th></th>                          | clip<br>(H) | se.net                                            | The Carlton A<br>3SH)                                                  | cademy (NG4                        |                                | Q 🗌                 |                          |     |
|----------------------------------------------------------------------------------------------------|-------------|---------------------------------------------------|------------------------------------------------------------------------|------------------------------------|--------------------------------|---------------------|--------------------------|-----|
| Image: Browner Account Name: Account     Name: Account     Name: Account     Name: Account     Past Loans     Reviews     Information     Kind of   Spark, A   A KIND OF SPARK tells the story of 11-year-old Addie as she campaigns for a memorial in memory of the witch trials that took     Unreserve     Unreserve                                                                                                    |             |                                                   |                                                                        |                                    | A                              | dvanced Search      | Log Off                  | f   |
| Ny Account         Current Loans       Past Loans       Reviews         Information         Information         Vind of       Spark, A       A KIND OF SPARK tells the story of 11-year-old Addie as she campaigns for a memorial in memory of the witch trials that took       Unreserve         Elle       A KIND OF SPARK tells the story of 11-year-old Addie as she campaigns for a memorial in memory of the witch trials that took       Unreserve | ne   Pro    | ne   Account   Russ                               | ding List   Links   Search                                             |                                    | Send Librarian a messag        | 001                 | Logged in as Elana Brads | haw |
| Current Loans       Past Loans       Reviews         Information         Kind of       Spark, A       A KIND OF SPARK tells the story of 11-year-old Addie as she campaigns for a memorial in memory of the witch trials that took       Unreserve         Elle       place in her Scottish hometown. Add       Elle       place in her Scottish hometown. Add                                                                                            | /ly         | Accou                                             | nt                                                                     |                                    |                                |                     |                          |     |
| Information          Kind of       Spark, A       A KIND OF SPARK tells the story of 11-year-old Addie as she campaigns for a memorial in memory of the witch trials that took       Unreserve         Elle       Unreserve       Unreserve                                                                                                    | Current     | Loans Past Loa                                    | ns Reservations Reviews                                                |                                    |                                |                     |                          |     |
| Kind of<br>Spark, A A KIND OF SPARK tells the story of 11-year-old Addie as she campaigns for a memorial in memory of the witch trials that took<br>McNicoll, place in her Scottish hometown. Add<br>Elle                                                                                                    |             |                                                   |                                                                        | Information                        |                                |                     |                          |     |
|                                                                                                    |             | Kind of<br>Spark, A A K<br>McNicoll, plac<br>Elle | IND OF SPARK tells the story of 11<br>ce in her Scottish hometown. Add | -year-old Addie as she campaigns f | for a memorial in memory of th | e witch trials that | t took                   | )   |

If you want to make sure that it has been reserved for you click on Account and then Reservations

You can always click Unreserve if you change your mind

#### What else you can do in the

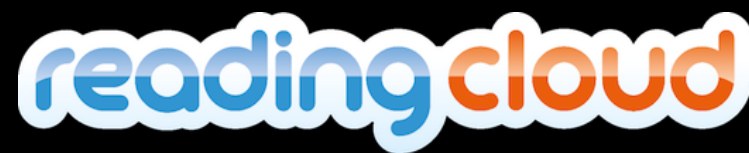

Points: 5

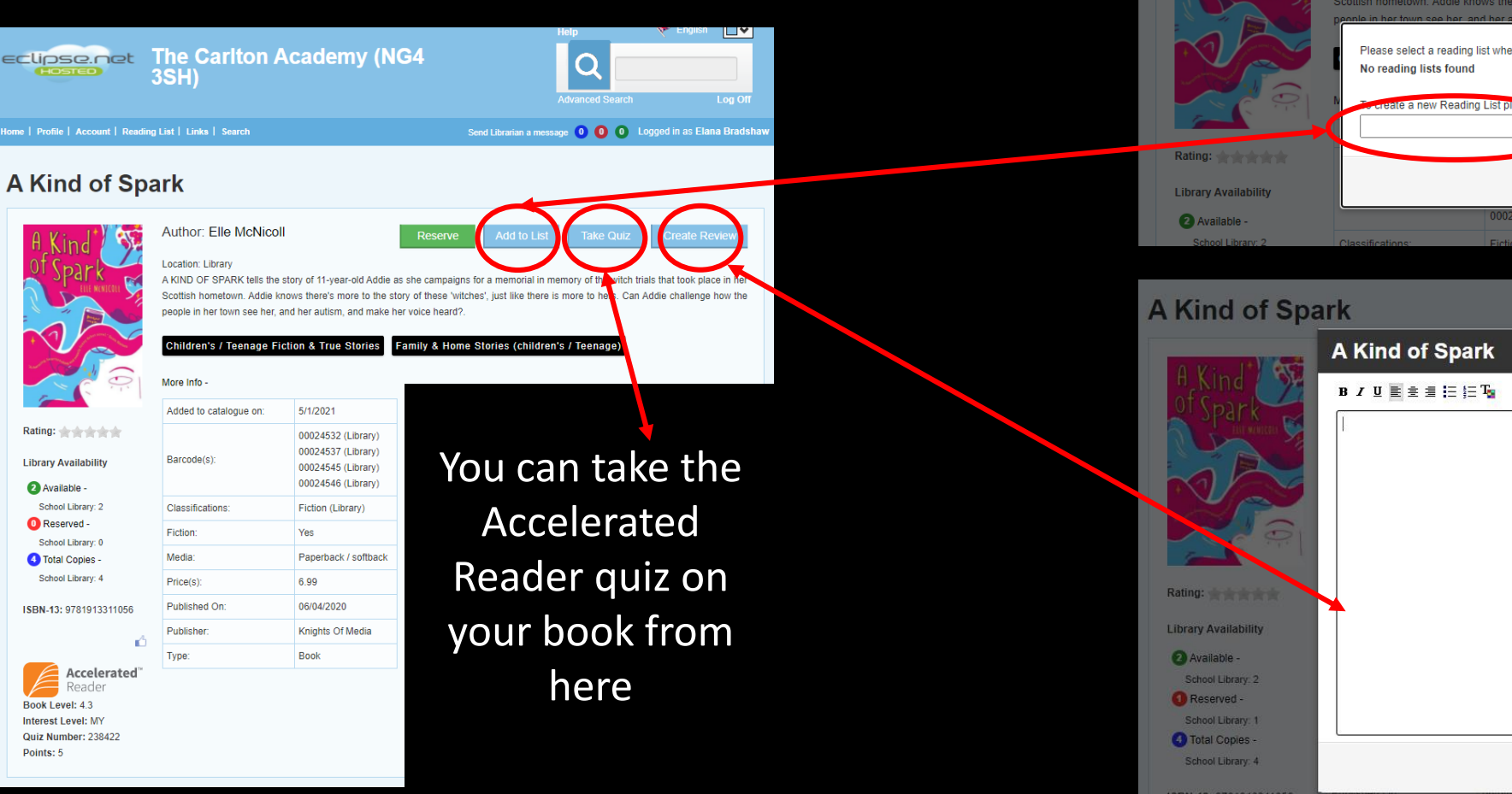

#### You can create your own reading list by clicking Add to List and then giving your list a title

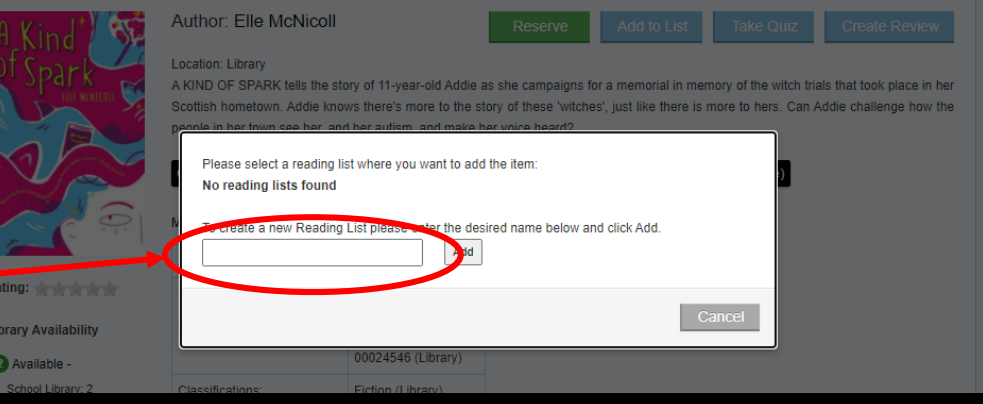

# B / U 🖹 🗄 🗏 🗄 🏣 🖤 Author: Elle McNicoll ISBN.13: 978191331105

You can write a review of your book by clicking **Create Review** this will then be checked by Ms Georgeson and then available for everyone to see